## How to Fill Section 2 of I-9 in Workday

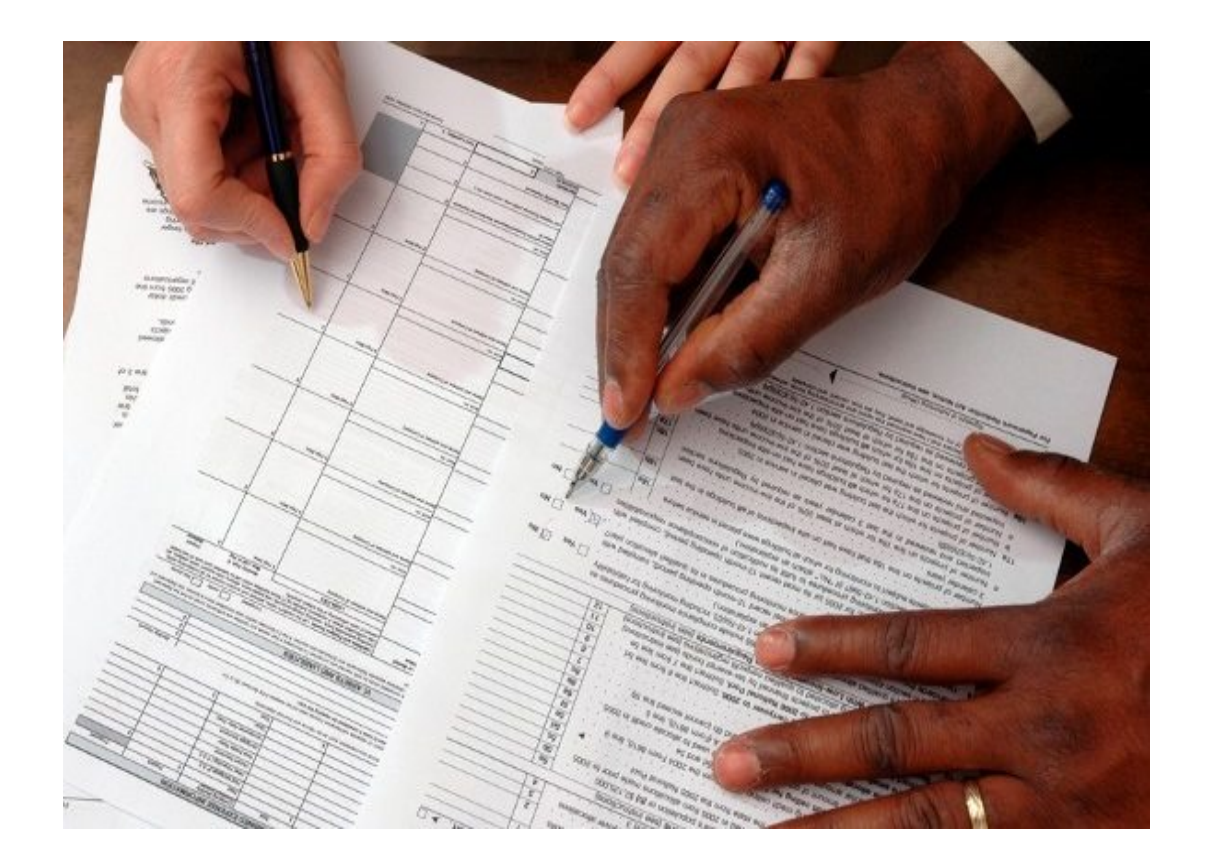

## <u>Step 1:</u>

The I-9 is automatically triggered in WD as part of the hire process. Once the new hire completes 'Section 1' of the I-9, the I-9 ambassador will be notified of an outstanding task to complete 'Section 2.'

| Let's Get Started |                                                             |                          |
|-------------------|-------------------------------------------------------------|--------------------------|
| Awaiting          | Your Action                                                 |                          |
| e                 | Complete Form I-<br>My Tasks - 28 minut<br>DUE 04/20/2024   | 9:<br>e(s) ago           |
| Go to My 1        | Tasks (8 <sup>°)</sup> ———————————————————————————————————— | Click "Go to My<br>Tasks |

## Step 2:

# When the new hire comes to your office with the original documents required to verify the I-9, click on the task for that new hire and complete 'Section 2.'

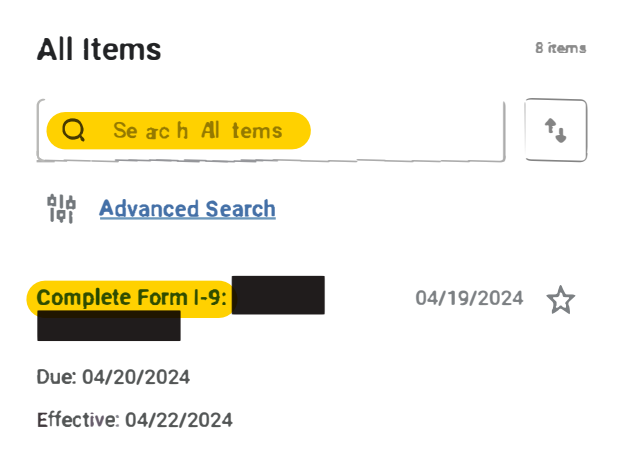

## Your screen will look like this:

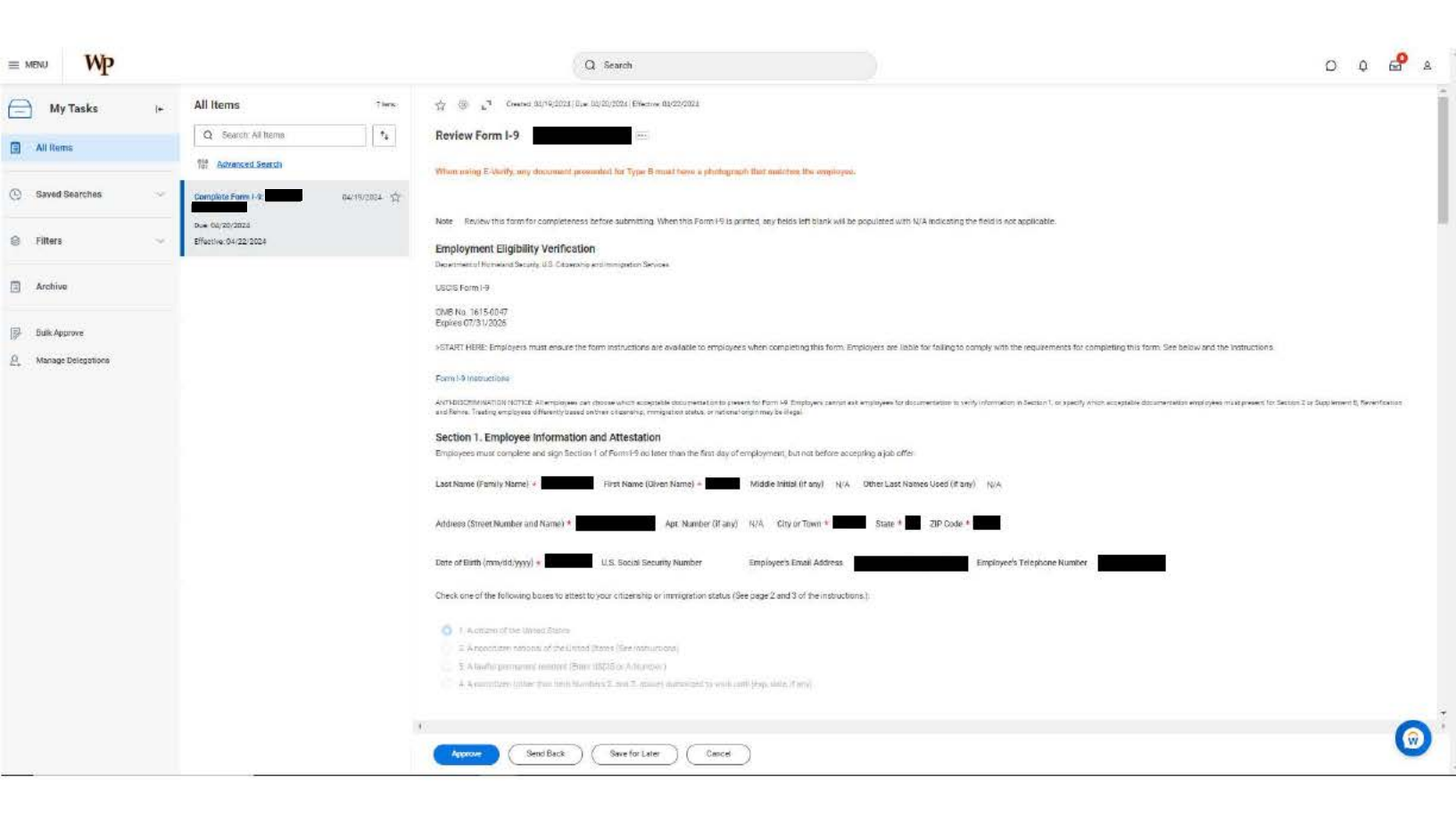

Based on the document presented, compare and confirm that the employee has completed 'Section 1' accurately.

### Check to see if the new hire filled out "Section 1" correctly

Review Form I-9

When using E-Verify, any document presented for Type B must have a photograph that matches the employee.

444

Note Review this form for completeness before submitting. When this Form I-9 is printed, any fields left blank will be populated with N/A indicating the field is not applicable.

#### **Employment Eligibility Verification**

Department of Homeland Security, U.S. Citizenship and Immigration Services

USCIS Form I-9

OMB No. 1615-0047 Expires 07/31/2026

>START HERE: Employers must ensure the form instructions are available to employees when completing this form. Employers are liable for failing to comply with the requirements for completing this form. See below and the Instructions.

#### Form I-9 Instructions

ANTI-DISCRIMINATION NOTICE: All employees can choose which acceptable documentation to present for Form I-9. Employers cannot ask employees for documentation to verify information in Section 1, or specify which acceptable documentation employees must present for Section 2 or Supplement B, Reverification and Rehire. Treating employees differently based on their citizenship, immigration status, or national origin may be illegal.

#### Section 1. Employee Information and Attestation

Employees must considere and eign Section 1 of Eurori Oreclater than the first pay of employment, but not before eccepting e.ptb offer

| Last Nerve (Pernity Nerve) +                                                                                                    | Picot Name (Green Name) +                                                              | Mode todad (Pare) 1,12 Other Last N                | arres Doet (P erg) 193                                                   |                                                                        |
|----------------------------------------------------------------------------------------------------|----------------------------------------------------------------------------------------|----------------------------------------------------|--------------------------------------------------------------------------|------------------------------------------------------------------------|
| Address (Savet Norther and Name) +                                                                                                    | Apt. Number (if a                                                                      | ng) 1614. Ony or Town • 1 States •                 | ZIP Code *                                                               |                                                                        |
| Date of Beth (new/dd/goys) +                                                                                                    | 0.5. Social Security Namber                                                            | Engkyers Diail Address                             | Engloyees Telephone Number                                               |                                                                        |
| Dreck one of the following bower to eterm                                                                                                    | to your citizenadop or immigration analy                                               | o (See page 2 and 3 of the instructions.)          |                                                                          |                                                                        |
| 1. A consent of the schedul Depend     2. A consent schedul of the schedul     3. A local particle of research Schedul     4. A local particle of research Schedul     4. A local schedul particle of the theory to be | t fanns (her earnachaea)<br>(1005 a Artanetter)<br>men 2 and 3 milioù Arberteet te sol | h und (mg. dam, P. ws.)                            |                                                                          |                                                                        |
| If you check herr, full-tible 4, when one of it                                                                                                    | fetor                                                                                  |                                                    |                                                                          |                                                                        |
| USOI A-Namber                                                                                                    |                                                                                        |                                                    |                                                                          |                                                                        |
| 08                                                                                                    |                                                                                        |                                                    |                                                                          |                                                                        |
| Parmi 194 Admission Number                                                                                                    |                                                                                        |                                                    |                                                                          |                                                                        |
| 08                                                                                                    |                                                                                        |                                                    |                                                                          |                                                                        |
| Foreign Pacagert Namber and Coantry of S                                                                                                    | lateration                                                                             |                                                    |                                                                          |                                                                        |
| Courty of Issuesie                                                                                                    | (arrang)                                                                               |                                                    |                                                                          |                                                                        |
| Signature of Employee<br>Len even the felerative provides for ing                                                                                                    | prisonnent and/or fires for face mater                                                 | nem, o the use of filling incoments, in convection | with the competition of this form 1 proved, under periods of perjury, th | er this information, including my selection of the tox interling to my |

By checking the LApes check box, Lacking-redge that LAper read the advectation statement above and an electronically appropriation 18.

t Agree • 🛃 Today's Date (rem/Htt/syny) 04/18/2024

## Step 4:

## Fill out List A <u>**OR</u> List B & C with the documentation the new hire handed to you</u>**

#### Section 2. Employer Review and Verification:

Encourses to their authorized representative must comprese and sign Section 2 within three business days after the employees first day of encourse advocate advocate authorized by the Secteary of DML documentation from Usit 4. OH a complication of abcommentation from Usit 8 and Usit 12. Enter any additional documentation in the Additional Information bockee Instructione.

| List A                            |              |    |
|-----------------------------------|--------------|----|
| Document Title 1                  |              |    |
| Discurrent presented is a receipt | 0            |    |
| Select tasking Authority          |              |    |
| Document Number (Harg)            |              |    |
| Expiration Data (Parg)            | M/00/VYYY 🖄  |    |
| Discurrent Title 2 (Hany)         | ing all      |    |
| Select Issuing Automity           | )道           |    |
| Document Number (If any)          |              |    |
| Expiration Date (if any)          | o            |    |
| Document Title 3-(Hang)           | =            |    |
| Sucurrent proseriust is a receipt | 0            |    |
| Select Issuing Authority          |              |    |
| Document Number (if any)          |              |    |
| Exploration Date (Plane)          | HR/20/1111 1 |    |
| List B                            |              |    |
| Document Title 1                  | Bearch       | := |

Reminder: One Document from List A <u>OR</u> One Document from each List B & C

See required documentation here: https://www.uscis.gov/i-9-central/ form-i-9-acceptable-documents

|                                                                                                    | -                                                                                |    |
|----------------------------------------------------------------------------------------------------|----------------------------------------------------------------------------------|----|
| Document presented is a receipt                                                                             |                                                                                  |    |
|                                                                                                    | Select Issuing Authority                                                         | =  |
|                                                                                                    | Enter Issuing Authority                                                          |    |
|                                                                                                    | None of the above                                                                |    |
| ocument Number (if any)                                                                                     |                                                                                  |    |
| xpiration Date (if any)                                                                                     | MM/DD/YYYY                                                                       |    |
| ND                                                                                                    |                                                                                  |    |
| list C                                                                                                    |                                                                                  |    |
|                                                                                                    |                                                                                  |    |
| Document Title 1                                                                                            | :=                                                                               |    |
| Document Title 1<br>Document presented is a receipt                                                         |                                                                                  |    |
| Document Title 1                                                                                            | □ □ □ □ □ □ □ □ □ □ □ □ □ □ □ □ □ □ □                                            | := |
| Document Title 1                                                                                            | Select Issuing Authority     Enter Issuing Authority                             |    |
| ocument Title 1                                                                                             | Select Issuing Authority  Enter Issuing Authority  None of the above             | := |
| Document Title 1<br>Document presented is a receipt<br>Document Number (if any)                             | Select Issuing Authority  Enter Issuing Authority  None of the above             | := |
| Document Title 1<br>Document presented is a receipt<br>Document Number (if any)<br>Expiration Date (if any) | Select Issuing Authority  Enter Issuing Authority  None of the above  MM/DD/YYYY |    |

# Drop down menu example & options:

#### List A

| Document Title 1                | þearch                                                                                                    | := |  |
|---------------------------------|----------------------------------------------------------------------------------------------------|----|--|
| Document presented is a receipt | U.S. Passport or U.S. Passport Card                                                                                                    |    |  |
| UN.                             | T.                                                                                                    | 1  |  |
| List B                          |                                                                                                    |    |  |
| Document Title 1                | Bearch                                                                                                    | =  |  |
| Document presented is a receipt | U.S. Driver's License                                                                                                    | ^  |  |
|                                 | <ul> <li>School ID Card with photograph</li> <li>Voter Registration Card</li> <li>Government Agency ID Card</li> <li>U.S. Military Dependent's ID Card</li> </ul> |    |  |
| Document Number (if any)        | U.S. Military Card or Draft Record                                                                                                    |    |  |
| Expiration Date (if any)        | Card Canadian Driver's License                                                                                                    |    |  |
| AND                             | Native American Tribal Document<br>(List B)                                                                                                    |    |  |
| List C                          | O Day-care or Nursery School Record<br>(under age 18)                                                                                                    |    |  |
| Document Title 1                | Clinic, Doctor, or Hospital Record                                                                                                    | -  |  |

#### List B

| Document Title 1                |                           |                    |   |
|---------------------------------|---------------------------|--------------------|---|
| Document presented is a receipt |                           |                    |   |
|                                 | Select Issuing Authority  | Şearch             | = |
|                                 | O Enter Issuing Authority | Countries          | > |
|                                 | None of the above         | Form I-9 Authority | > |
|                                 |                           | Canadian Provinces | > |
| Document Number (if any)        |                           | Country Regions    | > |
|                                 |                           | By Location        | > |
| Expiration Date (if any)        | MM/DD/YYYY                |                    |   |

| Step | 5: |
|------|----|
|      |    |

## Click the "I Agree" box and Fill out your information (if not populated already)

#### Signature of Employer or Authorized Representative

By checking the I Agree check box, I acknowledge that I have read the attestation statement above and am electronically signing this Form I-9.

| I Agree * Title of Employer or Authorized Representative *                                |                                                       |
|-------------------------------------------------------------------------------------------|-------------------------------------------------------|
| Last Name of Employer or Authorized Representative *                                      | First Name of Employer or Authorized Representative * |
| Employer's Business or Organization Name * The William Paterson University of New Je      |                                                       |
| Employer's Business or Organization Address (Street Number and Name) * 300 Pompton Road   | City or Town * Wayne                                  |
| State * NJ ZIP Code * 07470                                                               |                                                       |
| For reverification or rehire, complete Supplement B, Reverification and Rehire on Page 4. |                                                       |
| Supplement B, Reverification and Rehire                                                   |                                                       |
| Overdue Reason (empty)                                                                    |                                                       |
| Overdue Reason Other                                                                      |                                                       |

# This completes 'Section 2' of the I-9. It is then sent to HR for final approval.